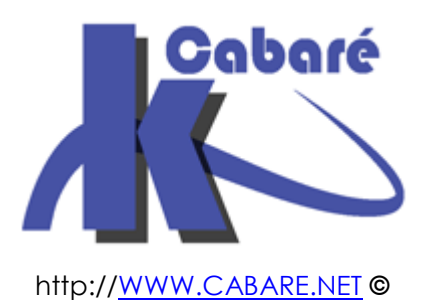

### RDS 2012 R2 RDS HA hight availability (haute Disp.) sys 32 – Cours & TP -

RDS 2012 - Client Léger - Bureau à Distance Michel Cabaré – Ver 1.3 – mai 2016-

RDS 2012 - HA Cours – Travaux pratiques

Michel Cabaré – Ver 1.3 – Mai 2016

<u>www.cabare.net</u>©

# TABLE DES MATIÈRES

| Collections<br>Les Collections RDS 2012 :<br>Les Collections de session:<br>Les éléments d'une Collection:<br>Paramétrages simples d'une Collection:              |  |
|----------------------------------------------------------------------------------------------------|--|
| Collections : RDSH & HA<br>Serveurs RDSH et Haute Disponibilité:<br>Ajout du 2° serveur dans le groupe de serveur:<br>Ajout du 2° serveur RDSH:                   |  |
| Gestion du 2° serveur RDSH<br>Depuis le 2° serveur RDSH<br>Vérification<br>Installation des programmes<br>Modification de la GPO RAP (machine ressources) Gateway |  |

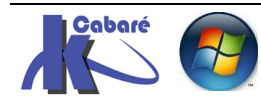

#### Les Collections RDS 2012 :

une **collection RDS**, (nouveauté 2012) est un moyen de regrouper des serveurs **RDSH** en « fermes », séparées les unes des autres...

N.B : Un serveur RDS ne peut faire partie que d'une collection à la fois !

Il existe des collections de session et des collections de Bureaux virtuels VDI, on ne gèrera ici que les collections de session.

#### Les Collections de session:

Lorsque l'on crée un **déploiement rapide** sur un seul serveur RDS, l'assistant installe automatiquement une **collection de session** nommée **QuickSessionCollection** 

Avec comme type de ressource **Programmes Remote App** avec 3 programmes « test » publiés, la **calculatrice**, **paint** et **wordpad** 

On visualise cela dans le Gestionnaire de serveur, dans les Services de Bureau à distance, en se plaçant sur Collections

| Gestionnaire de serveur • Services Bureau à distance • Collections • |                                                                                                    |  |  |
|----------------------------------------------------------------------|----------------------------------------------------------------------------------------------------|--|--|
| Vue d'ensemble<br>Serveurs<br>Collections                            | COLLECTIONS         Dernière actualisation le 22/05/2016 09:26:45   Toutes les collections   1 au total         Filtrer         P         (ii) • |  |  |
| QuickSessionCo                                                       | Nom Type Taille Type de ressource État                                                                                                    |  |  |
|                                                                      | QuickSessionCollection Session 1 Programmes RemoteApp                                                                                            |  |  |

Gestionnaire de serveur

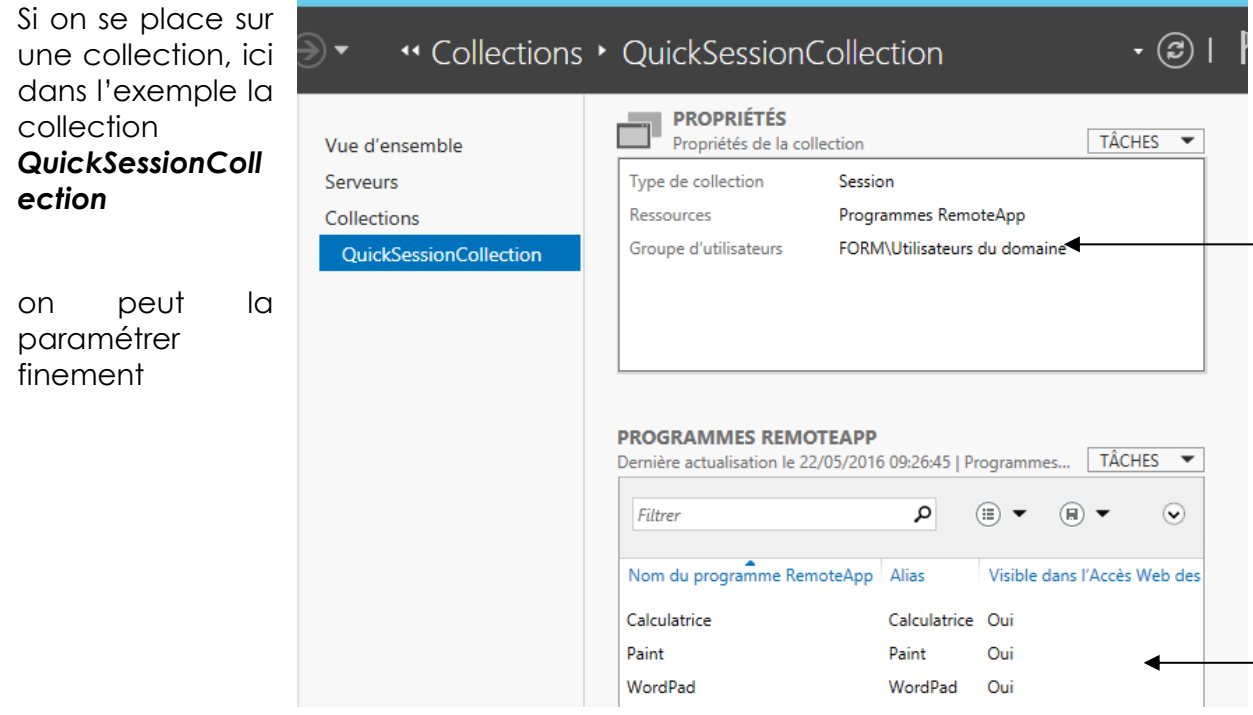

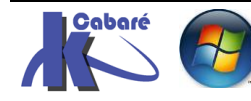

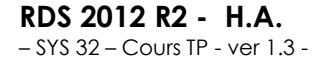

http://www.cabare.net Page 3 - Michel Cabaré -

#### Les éléments d'une Collection:

une collection de session RDS, peut héberger 2 types de ressources :

- un Bureau à distance (par défaut)
- un ou des Programmes RemoteApp

Par défaut lorsque l'on crée une **collection**, les ressources installées dessus sont de type bureaux à distance. Si on installe des **Programmes RemoteApp** (voir chapitre spécifique) alors les **bureaux à distances** sont automatiquement remplacés par les ressources **Remote App** 

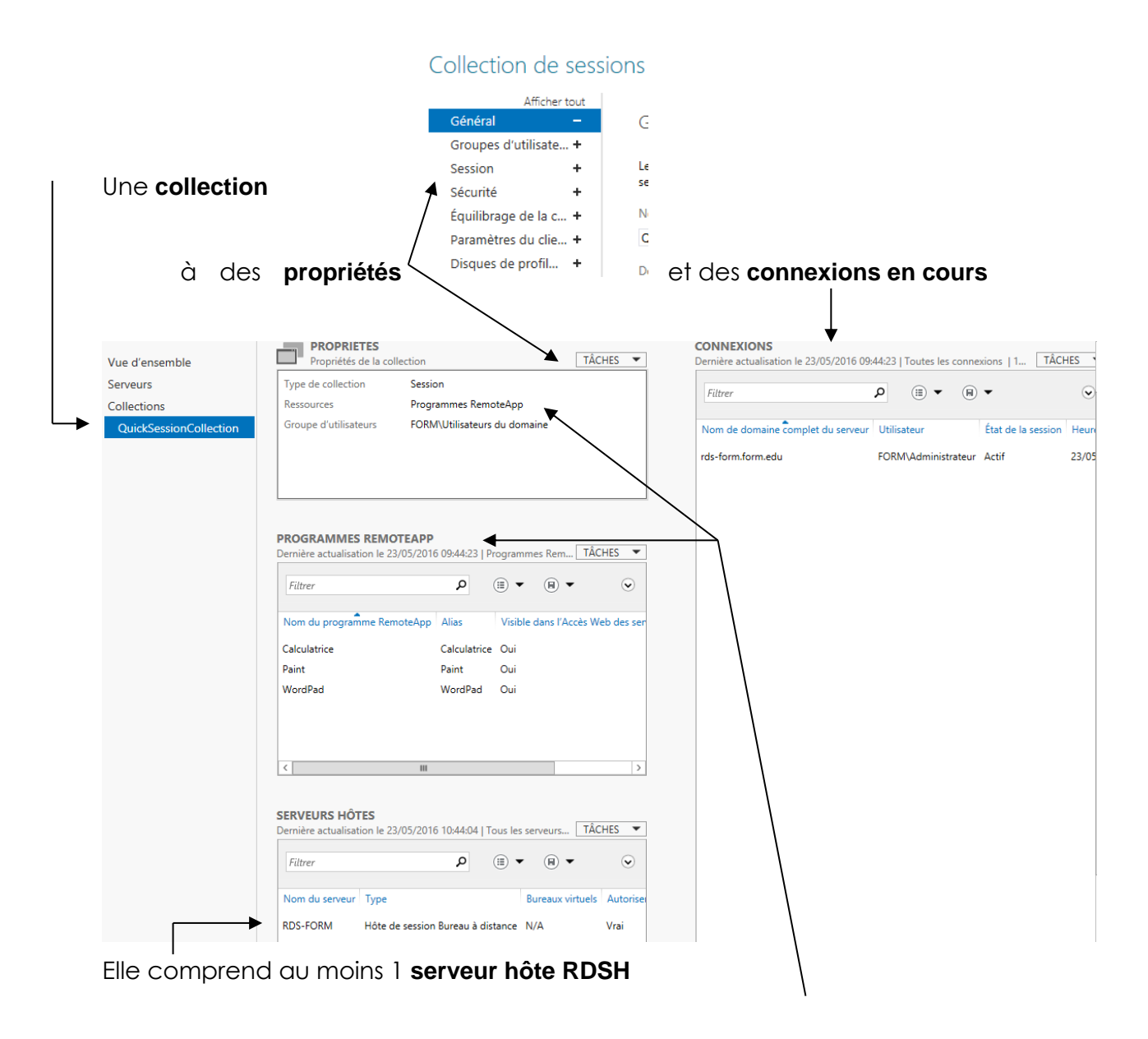

Ce (ces) serveur contient des ressource publiées, soit des **RemoteApp** (soit un **Bureau à distance**)

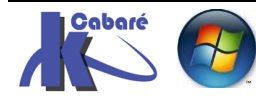

#### Paramétrages simples d'une Collection:

#### On se place sur la collection et on demande Taches / Modifier les propriétés

| Vue d'ensemble         | PROPRIÉTÉS<br>Propriétés de la co | ollection                    | TÂCHES 🔻 | <b>COI</b><br>Derr |
|------------------------|-----------------------------------|------------------------------|----------|--------------------|
| Serveurs               | Type de collection                | Session                      | Modifier | les propriétés     |
| Collections            | Ressources                        | Programmes RemoteApp         |          | L L                |
| QuickSessionCollection | Groupe d'utilisateurs             | FORM\Utilisateurs du domaine |          | Nc                 |

#### Général

| our définir        | un nor | n                                                                                          |
|--------------------|--------|--------------------------------------------------------------------------------------------|
| Général            | -      | Général                                                                                    |
| Groupes d'utilisat | te +   |                                                                                            |
| Session            | +      | Le nom de la collection de sessions s'affiche pour les utilisateurs lorsqu'ils ouvrent une |
| Sécurité           | +      | session d'accès Web des services Bureau à distance.                                        |
| Équilibrage de la  | c +    | Nom :                                                                                      |
| Paramètres du cli  | ie +   | formation RDS 2012                                                                         |
| Disques de profil  | +      | Description (facultative) :                                                                |

#### Groupe d'utilisateurs

Plutôt de laisser les utilisateurs du domaine préférer travailler avec des groupes plus précis

| Général             | +       | Spécifier des groupes d'utilisateurs                                                                                                    |  |  |  |
|---------------------|---------|----------------------------------------------------------------------------------------------------|--|--|--|
| Groupes d'utili     | isate – |                                                                                                    |  |  |  |
| Session             | +       | Ajoutez les groupes d'utilisateurs à associer à cette collection de sessions. Les utilisateurs                                                                        |  |  |  |
| Sécurité            | +       | membres de ces groupes peuvent se connecter aux serveurs Höte de session Bureau à<br>distance membres de cette collection et peuvent accéder aux programmes RemoteApp |  |  |  |
| Équilibrage de      | la c +  | publiés.                                                                                                    |  |  |  |
| Paramètres du       | clie +  | Groupes d'utilisateurs :                                                                                                    |  |  |  |
| Disques de profil + |         | FORM\Utilisateurs-RDS Ajouter                                                                                                    |  |  |  |
|                     |         | FORM\Admins du domaine                                                                                                    |  |  |  |
|                     |         | Supprimer                                                                                                    |  |  |  |

#### Session

#### Selon les contraintes, un compromis pourrait être le suivant Général

| Général             | +  | Configurer les paramètres de se                                                              | ession                           |           |
|---------------------|----|----------------------------------------------------------------------------------------------|----------------------------------|-----------|
| Groupes d'utilisate | .+ |                                                                                              |                                  |           |
| Session             | -  | Définissez les paramètres de délai d'expiration                                              | et de reconnexion pour le serveu | r hôte de |
| Sécurité            | +  | session Bureau à distance pour la collection de                                              | sessions.                        |           |
| Équilibrage de la c | +  | Mettre fin à une session déconnectée :                                                       | Jamais                           | -         |
| Paramètres du clie  | +  | Limite de la session active :                                                                | 12 heures                        | •         |
| Disques de profil   | +  | Limite de session inactive :                                                                 | 5 minutes                        | •         |
|                     |    | Lorsqu'une limite de session est atteinte ou qu                                              | 'une connexion est interrompue : |           |
|                     |    | <ul> <li>Se deconnecter de la session</li> <li>Activer la reconnexion automatique</li> </ul> |                                  |           |
|                     |    | <ul> <li>Mettre fin à la session</li> </ul>                                                  |                                  |           |

Paramètres de dossier temporaire :

- Supprimer les dossiers temporaires en quittant
- ✓ Utiliser des dossiers temporaires par session

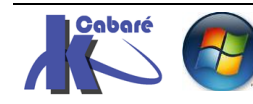

## **COLLECTIONS : RDSH & HA**

#### Serveurs RDSH et Haute Disponibilité:

une **collection RDS**, (nouveauté 2012) est un moyen de regrouper des serveurs **RDSH** en « fermes », séparées les unes des autres...

N.B : Un serveur RDS ne peut faire partie que d'une collection à la fois !

Le premier moyen d'obtenir de la HA pour les ressources publiées, consiste à mettre le Rôle RDSH en redondance, avec l'ajout d'un serveur RDSH supplémentaire à la collection

**N.B**: le 2° serveur RDSH doit être configuré exactement de la même manière que le premier,

- Version d'OS Serveur
- Features Service Pack eventuels
- Programmes et Version de Soft
- Remote Apps publiées

#### Ajout du 2° serveur dans le groupe de serveur:

Dans le gestionnaire de serveur on ajoute déjà notre futur serveur RDSH via Ajouter des serveurs

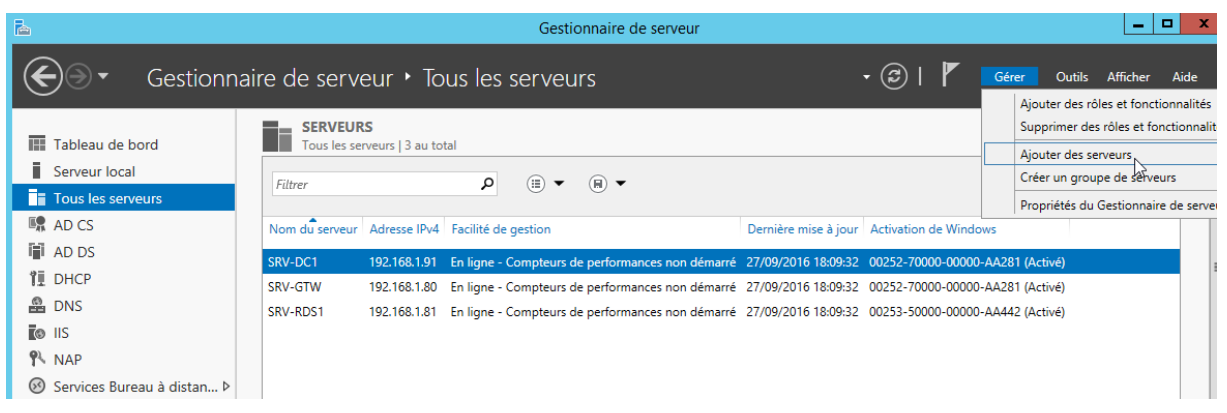

#### On a créé notre serveur srv-rds2...

| <b>B</b>                                                               | Ajouter o                                                                      | des serveurs                                                  | x |
|------------------------------------------------------------------------|--------------------------------------------------------------------------------|---------------------------------------------------------------|---|
| Active Directory<br>Emplacement :<br>Système d'exploitat<br>Nom (CN) : | DNS Importer                                                                   | Sélectionné<br>Ordinateur<br>CABARE-INTRA.NET (1)<br>srv-rds2 |   |
| Nom PORT-P7                                                            | Système d'exploitation<br>Windows 10 Professionnel<br>Windows 10 Professionnel |                                                               |   |

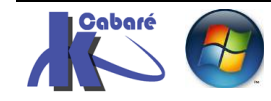

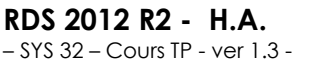

http://www.cabare.net Page 6 - Michel Cabaré -

#### Ajout du 2° serveur RDSH:

Dans le gestionnaire de serveur, Services Bureau à distance on ajoute notre futur serveur RDSH via

|                         | Gestionnaire de serveur                                                                                                    |                                                                                                    |
|-------------------------|----------------------------------------------------------------------------------------------------|----------------------------------------------------------------------------------------------------|
|                         | de serveur • Services Bureau à distance • Vue d'ensemble                                                                                                    | 🔹 😰   🚩 Gérer Outils Afficher Ai                                                                                                    |
| Vue d'ensemble          | PRISE EN MAIN DES SERVICES BUREAU À DISTANCE                                                                                                    |                                                                                                    |
| Serveurs<br>Collections | 1 Configurer un déploiement p                                                                                                    | our les services Bureau à distance                                                                                                    |
| QuickSessionCollection  | Déploiement de bureaux basés sur un ordinateur<br>virtuel         Déploiement de bureaux basés sur un ordinateur<br>virtuel           ② Ajouter des serveurs hôtes de virtualisation des services Burea         ③ Créer des collections de bureaux virtuels | <ul> <li>Déploiement de bureaux basés sur une session</li> <li>2) Ajouter des serveurs hôtes de session Bureau à distance</li> <li>3) Créer des collections de sessions</li> </ul>                                                                                                    |
|                         | VUE D'ENSEMBLE DU DÉPLOIEMENT           Serveur du service Broker pour les connexions Bureau à distance : srv-rds1.cabare-int           Géré comme : CABARE-INTRA\Administrateur                                                                            | SERVEURS DE DÉPLOIEMENT<br>Dernière actualisation le 26/09/2016 17:20:28   Tous les services de rôle des servi TÀCHES •                                                                                                    |
|                         | Accès Bureau à dista Passerelle des service Gestionnaire de licen                                                                                                    | Nom de domaine complet du serveur         Service de rôle installé           srv-dc Lcabare-intranet         Gestionnaire de licences des services Bureau à distance           SRV-GTW.cabare-intranet         Passerelle Bureau à distance           SRV-GTW.cabare-intranet         Access Web des services Bureau à distance |

#### dans les Serveurs de déploiement - Tâches - Ajouter des serveurs

Ou directement dans les Collections – Serveurs Hôtes - Tâches - Ajouter des serveurs

| ●                                                                   | de serveur • Services Bureau à distance • Collections •                                                                                                    | • ©                                                                                                    |
|---------------------------------------------------------------------|----------------------------------------------------------------------------------------------------|----------------------------------------------------------------------------------------------------|
| Vue d'ensemble<br>Serveurs<br>Collections<br>QuickSessionCollection | COLLECTIONS         Dernière actualisation le 26/09/2016 17:20:28   Toutes les collections   1 au total         Filtrer         Nom         Type         Taille         Type de ressource                                                                                                    |                                                                                                    |
|                                                                     | QuickSessionCollection Session 1 Programmes RemoteApp                                                                                                    |                                                                                                    |
|                                                                     | SERVEURS HÔTES         Dernière actualisation le 26/09/2016 17:20:28   Tous les serveurs   1 au total       TÁCHES ▼         Filtrer       P       IIIII ▼       Ajouter des se         Nom du serveur       Type       Bureaux virtuels       Autoriser les n         SRV-RDS1       Hôte de session Bureau à distance       N/A       Vrai | CONNEXIONS<br>Dernière actualisation le 26/09/2016 17:26:21   Toutes les co<br>rveurs Hôte de session des services Bureau à distance<br>serveurs Hôte de session Bureau à distance<br>rveurs Hôte de virtualisation des services Bureau à distance<br>serveurs Hôte de virtualisation des services Bureau à distance |

On choisit notre machine

RDS 2012 R2 - H.A.

- SYS 32 - Cours TP - ver 1.3 -

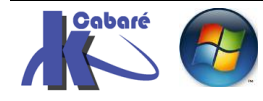

| <b>B</b>                                          | Ajouter Serveur hôte de se                                                                                     | ssion Bureau à distanc                                            | e serv                | reurs 📃 🗖 🗙                                                                    |
|---------------------------------------------------|----------------------------------------------------------------------------------------------------|-------------------------------------------------------------------|-----------------------|--------------------------------------------------------------------------------|
| Sélectionner un                                   | serveur                                                                                                    |                                                                   |                       |                                                                                |
| Sélection un serveur<br>Confirmation<br>Résultats | Cet Assistant vous permet d'<br>déploiement. Sélectionnez le<br>session Bureau à distance.<br>Pool de serveurs | 'ajouter Serveur hôte de ses<br>se serveurs sur lesquels insta    | sion Bu<br>Iller le I | ureau à distance serveurs au<br>rôle de service Serveur hôte de<br>Sélectionné |
|                                                   | Filtre :<br>Nom<br>SRV-GTW.cabare-intra.net<br>srv-dc1.cabare-intra.net<br>srv-rds2.cabare-intra.net           | Adresse IP Systèm<br>192.168.1.80<br>192.168.1.91<br>192.168.1.82 | Þ                     | Ordinateur<br>CABARE-INTRA.NET (1)<br>srv-rds2                                 |

#### Et l'installation commence

| <b>a</b>             | Ajouter Serveur hôte de session Bureau à distance serveurs                                                                                            |
|----------------------|----------------------------------------------------------------------------------------------------|
| Confirmer les sél    | ections                                                                                                    |
| Sélection un serveur | Le service de rôle Serveur hôte de session Bureau à distance sera installé sur les serveurs et ajouté<br>au déploiement.                              |
| Résultats            | Serveur hôte de session Bureau à distance (1 serveur sélectionné)<br>A II se peut que le serveur redémarre après l'installation des services de rôle. |
|                      | srv-rds2.cabare-intra.net                                                                                                    |

### On coche la case redémarrage si nécessaire et on valide

| <u>à</u>             | Ajouter Serveur hôte de ses   | ssion Bureau à distance serveurs            | <b>– –</b> X |
|----------------------|-------------------------------|---------------------------------------------|--------------|
| Afficher la progr    | ession                        |                                             |              |
| Sélection un serveur | Le service de rôle est en cou | rs d'installation sur les serveurs suivants |              |
| Confirmation         | Serveur                       | État d'avancement                           | État         |
| Résultats            | Service de rôle Serveur hô    | te de session Bureau à distance             |              |
|                      | srv-rds2.cabare-intra.net     |                                             | En cours     |
|                      |                               | Installation                                |              |
|                      |                               |                                             |              |
| our obtenir          |                               |                                             |              |

| SERVEURS HÔTES<br>Dernière actualisation le 27/09/2016 18:35:13   Tous les serveurs   2 au total TÂCHES |                                                                                  |                  |                                    |  |  |  |  |
|----------------------------------------------------------------------------------------------------|----------------------------------------------------------------------------------|------------------|------------------------------------|--|--|--|--|
| Nom du serveur                                                                                          | Туре                                                                             | Bureaux virtuels | Autoriser les nouvelles collection |  |  |  |  |
| SRV-RDS1                                                                                                | Hôte de session Bureau à distance                                                | N/A              | Vrai                               |  |  |  |  |
| SRV-RDS2                                                                                                | RDS1 Hôte de session Bureau à distance<br>RDS2 Hôte de session Bureau à distance |                  | Vrai                               |  |  |  |  |

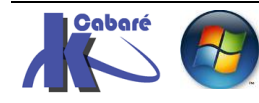

## **GESTION DU 2° SERVEUR RDSH**

#### Depuis le 2° serveur RDSH

Si on veut "travailler" depuis le gestionnaire de serveur de notre 2° serveur RDSH, il faut ajouter le serveur avec le rôle de brooker dans le groupe des serveurs, et tous les serveurs qui participent au pool accès distant, sinon la console service bureau à distance ne sera pas disponible

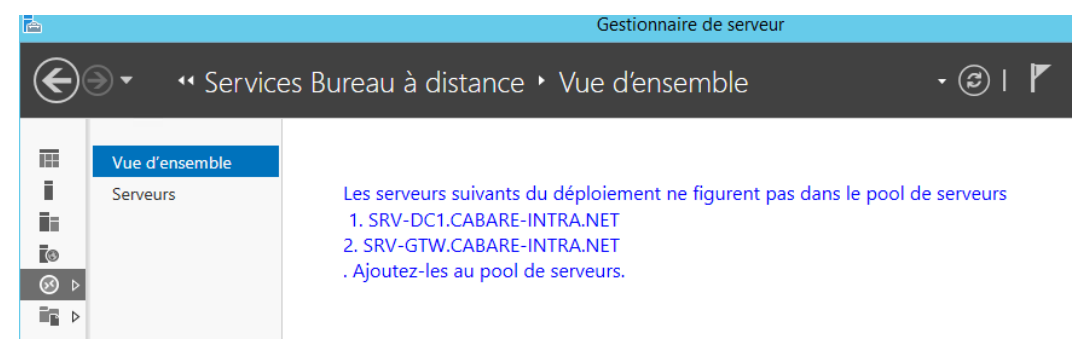

#### On ajoute donc les serveurs nécéssaires

| <b>B</b>                     | Gestionnaire de serveur                         |                                                                                |
|------------------------------|-------------------------------------------------|--------------------------------------------------------------------------------|
| € • •• Tous les              | s serveurs 🛛 🕶 🖅 🖌                              | Gérer Outils Afficher Aide                                                     |
| 🔢 Tableau de bord            | SERVEURS<br>Tous les serveurs   1 au total      | Ajouter des roles et fonctionnalités<br>Supprimer des rôles et fonctionnalités |
| Serveur local                | Filtrer P                                       | Créer un groupe de serveurs                                                    |
| Services Bureau à distan >   | Nom du serveur Adresse IPv4 Facilité de gestion | Propriétés du Gestionnaire de serveur                                          |
| ■Services de fichiers et d > | SRV-RDS2 192.168.1.82 En ligne - Compteur       | rs de performances non démarré 28                                              |

#### De cette manière là

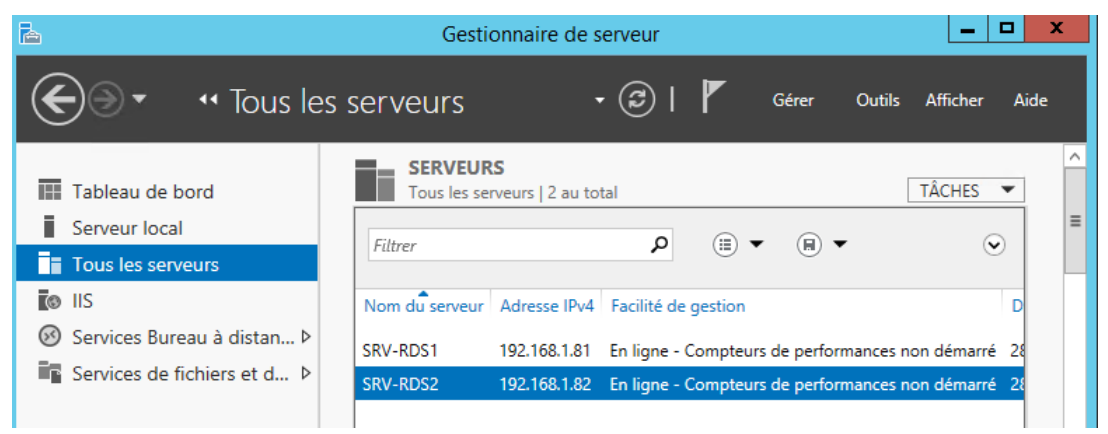

La console services bureau à distance devient disponible

RDS 2012 R2 - H.A.

- SYS 32 - Cours TP - ver 1.3 -

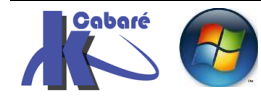

#### Vérification

Il faut bien vérifier que sur notre 2° serveur sur notre collection notre 2° serveur apparaisse bien

| $\mathbf{E}$                                                                                                    | ● ▼ Gestionna                                               | ire de serv                                                                                       | eur • Serv                                                 | rices Bure                                                  | eau à dista                     | nce • Collectic                             | ons    |
|----------------------------------------------------------------------------------------------------|-------------------------------------------------------------|---------------------------------------------------------------------------------------------------|------------------------------------------------------------|-------------------------------------------------------------|---------------------------------|---------------------------------------------|--------|
|                                                                                                    | Vue d'ensemble<br>Serveurs<br>Collections<br>QuickSessionCo | Choisir une Mach<br>Microsoft Access<br>Microsoft Excel 2<br>Microsoft Office<br>Microsoft Office | nine r<br>2010 l<br>010 E<br>Access 2003 l<br>Excel 2003 E | nstsc (3)<br>MSACCESS (1)<br>EXCEL (1)<br>MSACCESS<br>EXCEL | Oui<br>Oui<br>Oui<br>Oui<br>Oui |                                             | ■      |
| II       SERVEURS HÔTES         Image: Serveurs la serveurs la serveurs |                                                             |                                                                                                   |                                                            |                                                             | es serveurs   2 au to           | otal TÂCHES                                 | •      |
|                                                                                                    |                                                             | Nom du serveur<br>SRV-RDS1<br>SRV-RDS2                                                            | Type<br>Hôte de session B<br>Hôte de session B             | ureau à distance<br>ureau à distance                        | Bureaux virtuels N/A N/A        | Autoriser les nouvelles col<br>Vrai<br>Vrai | lectio |

Etsi ce n'est pas le cas, il faut l'ajouter...

| <b>a</b>                  | Ajouter des se                             | rveurs à la collection      | _ <b>_</b> X |  |  |  |  |  |
|---------------------------|--------------------------------------------|-----------------------------|--------------|--|--|--|--|--|
| Afficher la progression   |                                            |                             |              |  |  |  |  |  |
| Serveur hôte de session B | Les serveurs sont ajoutés à l              | a collection                |              |  |  |  |  |  |
| Confirmation              | Confirmation Activité État d'avancement Ét |                             |              |  |  |  |  |  |
| État d'avancement         | Ajouter des serveurs                       |                             | l Réussi     |  |  |  |  |  |
|                           |                                            | 📀 srv-rds2.cabare-intra.net |              |  |  |  |  |  |
|                           |                                            |                             |              |  |  |  |  |  |

#### Installation des programmes

Il faut que les applications qui doivent être redondées <u>soient installées et</u> paramétrées exactement de la même manière

**N.B**: le 2° serveur RDSH doit être configuré exactement de la même manière que le premier,

- Version d'OS Serveur
- Features Service Pack eventuels
- Programmes et Version de Soft
- Remote Apps publiées

Ainsi une remote app donnée doit avoir ses paramètres identiques de fait sur tous les serveurs RDSH qui l'hébergent

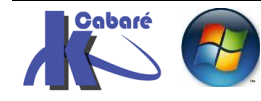

| PROGRAMMES REMOTEAPP<br>Dernière actualisation le 28/09/2016 | 5 08:37:55   Progr | ammes RemoteApp publiés   18 a TÂCHES            | • |
|--------------------------------------------------------------|--------------------|--------------------------------------------------|---|
| Filtrer                                                      | ۹ (iii)            | <ul> <li>■</li> </ul>                            | 0 |
| Nom du programme RemoteApp                                   | Alias              | Visible dans l'Accès Web des services Bureau à c | d |
| Calculatrice                                                 | Calculatrice       | Oui                                              | ^ |
| Choisir une Machine                                          | mstsc (3)          | Oui                                              | ≡ |
| Microsoft Access 2010                                        | MSACCESS (1)       | Oui                                              |   |
| Microsoft Excel 2010                                         | Modifier l         | es propriétés                                    | ] |
|                                                              |                    |                                                  |   |

Notamment le chemin de localisation de l'exécutable

| Microsoft Excel 2010 (Collection QuickSessionCollection)    |                                                                                                    |  |  |  |  |  |
|-------------------------------------------------------------|----------------------------------------------------------------------------------------------------|--|--|--|--|--|
| Afficher tout Général – Paramètres + Affectation d'utilis + | Général<br>Nom du programme RemoteApp :                                                                        |  |  |  |  |  |
| Association de typ +                                        | Microsoft Excel 2010<br>Alias :                                                                                |  |  |  |  |  |
|                                                             | EXCEL (1) Emplacement du programme RemoteApp : C:\Program Files (x86)\Microsoft Office 2010\Office14\EXCEL.EXE |  |  |  |  |  |
|                                                             | Icône actuelle :                                                                                               |  |  |  |  |  |

#### Modification de la GPO RAP (machine ressources) Gateway

Si on utilise une Gateway, il ne faut pas oublier de rajouter dans le groupe global de domaine d'ordinateurs correspondant aux serveurs RDS notre nouveau serveur RDSH

#### Donc de

| Propriétés de : serveurs-rds ? 🗙                                                                                           |                                                       |  |  |  |  |  |
|----------------------------------------------------------------------------------------------------|-------------------------------------------------------|--|--|--|--|--|
| Général Membres                                                                                                    | Membre de Géré par Objet Sécurité Éditeur d'attributs |  |  |  |  |  |
| Membres :                                                                                                    |                                                       |  |  |  |  |  |
| Nom         Dossier Services de domaine Active Directory           Image: srv-gtw         cabare-intra.net/z-postes/srv-vm |                                                       |  |  |  |  |  |
| srv-rds1 cabare-intra.net/z-postes/srv-vm                                                                                  |                                                       |  |  |  |  |  |

#### Il faut passer à

|                            | Propriétés de : serveurs-rds |            |                                              |       |          |        |  |
|----------------------------|------------------------------|------------|----------------------------------------------|-------|----------|--------|--|
| Général                    | Membres                      | Membre de  | Géré par                                     | Objet | Sécurité | Éditeu |  |
| Membres :                  |                              |            |                                              |       |          |        |  |
| Nom                        |                              | Dossier Se | Dossier Services de domaine Active Directory |       |          |        |  |
| 💽 srv-                     | 臐 srv-gtw                    |            | cabare-intra.net/z-postes/srv-vm             |       |          |        |  |
| 👰 srv-rds 1<br>👰 srv-rds 2 |                              | cabare-int | cabare-intra.net/z-postes/srv-vm             |       |          |        |  |
|                            |                              | cabare-int | cabare-intra.net/z-postes/srv-vm             |       |          |        |  |

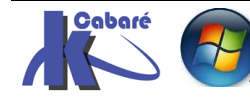